ご利用中のワンタイムパスワードが利用できなくなった際の再利用申込手順をご案内します。

#### ①パスワードアプリをご利用の方

以下の場合等に、パスワードアプリを再利用申込できます。

- スマートフォンを機種変更した方
- ・ パスワードアプリを削除した方
- パスワード生成アプリ初期設定のご案内メールを受信後、24時間以上経過し初期設定できない方

#### ②パスワード生成機をご利用の方

パスワード生成期を紛失・故障した際に再発行を受付します。 ※「紛失」による再発行は当行所定の手数料が必要です。

# ②パスワード生成機の再利用申込方法

## 手順1 インターネットバンキングにログイン

下記URLかQRコードを読み取り、インターネットバンキングにログインしてください。

https://direct.ib.hirogin.co.jp/HRIK/BankIK?xtr=aulogon01000&NLS=IKS

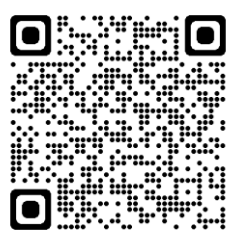

### 手順2 メニュー⇒セキュリティ⇒ワンタイムパスワードの順に タップ

| /広                              | 島銀行 ログアウト                          |   | NIC3         |   |
|---------------------------------|------------------------------------|---|--------------|---|
|                                 | 前回ログイン 2023/07/10 09:00            |   | <b>—</b> ホーム |   |
| <b>ひろぎん みらい</b> ま<br>おはようございます。 | ż.                                 |   | 🌲 お知らせ       |   |
| 🌲 未読メッセージ                       | 3 >                                |   | 100 照会サービス   | ~ |
| ···· 本店営業部 普通 123450            | 57 😔                               |   | 😤 振込・振替      | ~ |
| 2023/07/10 12:00 現在             | 浅高 🛇                               |   | 😋 資産運用       | ~ |
| 残高                              | 1,234,000 🖪                        |   | <b>○</b> □-> | ~ |
| お支払い可能残高<br>前日残高                | 1,234,000 ฅ<br>1,234,000 ฅ         |   | お客さま情報の照会・変更 | ~ |
| 振込                              | 振替                                 | 2 | 🔒 セキュリティ     | ^ |
| 2023/07/07                      |                                    |   | ログインパスワード変更  | ) |
| ሃሳን" ንሀ <b>ክ፤ (</b> ጋተላ° ተ)     | <b>-4,000 円</b><br>(残高 1,234,000円) | 3 | ワンタイムバスワード   | ) |
| $\approx$                       | $\approx$                          |   | ■ 各種申込       | ~ |

トップ画面左上のメニューアイコン ①をタップし、セキュリティ②、ワ ンタイムパスワード③の順にタッ プしてください。

## 手順3 ワンタイムパスワード再利用申込をタップ

| メニュー                    | / 広島銀行                                                                                                    |  |  |  |  |
|-------------------------|----------------------------------------------------------------------------------------------------|--|--|--|--|
| ワンタイムパスワード              |                                                                                                    |  |  |  |  |
| ご希望のお取引を                | 選択してください。                                                                                                    |  |  |  |  |
| ワンタイム                   | パスワード再利用申込                                                                                                    |  |  |  |  |
| ワンタイム                   | 」パスワード変更申込                                                                                                    |  |  |  |  |
| ワンタイム                   | パスワードロック解除                                                                                                    |  |  |  |  |
| ワンタイムパスワ                | ワードに関するお手続きについて                                                                                                    |  |  |  |  |
| ワンタイムパ<br>スワード<br>新規申込  | ワンタイムバスワードを新規申込でき<br>ます。<br>※既にお申込み済の場合、表示されま<br>せん。                                                                                                    |  |  |  |  |
| ワンタイムパ<br>スワード<br>利用登録  | お手元に届いた「バスワード生成機」<br>を利用開始登録できます。                                                                                                    |  |  |  |  |
| ワンタイムパ<br>スワード<br>再利用申込 | ご利用中のワンタイムバスワードが利<br>用できなくなった際の再利用申込を受<br>付します。<br>バスワードアプリをご利用の方<br>以下に該当する場合等に、アプリを再<br>利用申込できます。<br>・スマートフォンを機種変更した<br>・バスワードアプリを削除した<br>・「バスワード生成アプリ初期設定の<br>ご案内Jメールを受信後24時間以上<br>経過し初期設定できない |  |  |  |  |
| ワンタイムパ<br>スワード<br>変面中い  | パスワード生成機をご利用の方<br>パスワード生成機を紛失・故障した際<br>に再発行を受付します。<br>*「紛失」による再発行は当行所定の<br>手数料が必要です。 ご利用中のワンタイムパスワードのト<br>ークン種別(アブリ・生成機)の変更<br>を恐付します                                                             |  |  |  |  |
| マンタイムパ<br>スワード<br>ロック解除 | バスワードアブリまたはバスワード生<br>成機のロック解除を受付します。                                                                                                    |  |  |  |  |

お問い合わせ・Q&A 金融勧誘方針

Copyright<sup>©</sup> The Hiroshima Bank, Ltd. All Rights Reserved.

#### ご確認ください

現在ご利用中のワンタイムパスワード種別(生成機/アプリ)に応じて、再利用申込画面の内容が変わります。

ワンタイムパスワード再利用申込

### 手順4

## 生成機の再申込理由と電話番号認証を選択してください

|   |                                                          | /広島銀行                                                                                            | ログアウト                                  |
|---|----------------------------------------------------------|--------------------------------------------------------------------------------------------------|----------------------------------------|
|   |                                                          | 内容入力                                                                                             |                                        |
|   | お客さま登録情<br>申込                                            | 「報照会・変更 ▶ ワンタイム                                                                                  | パスワード再利用                               |
|   |                                                          | IH                                                                                               | ]始▶■■■▶終了                              |
|   | パスワード                                                    | 生成機送付先住所                                                                                         |                                        |
|   | 郵便番号                                                     | 〒 999-9999                                                                                       |                                        |
|   | 住所                                                       |                                                                                                  |                                        |
|   | 広島県広島市:                                                  | 岩石町266-1                                                                                         |                                        |
|   | 再申込理由                                                    | を選択してください。                                                                                       | 2                                      |
|   | 再申込理由                                                    |                                                                                                  |                                        |
| 1 | ● 紛失                                                     | 🔵 故障                                                                                             |                                        |
|   | 再発行手数                                                    | 1料                                                                                               |                                        |
|   | 再発行手数料                                                   | 2,200円                                                                                           | J                                      |
| 2 | 【再発行手紙<br>再発行手続き<br>には手数料枕<br>座より引落し<br>ませんので、<br>きましたら、 | たきのご注意】<br>(50取消しはできません。紛失<br>が必要となります。 手数料は<br>こさせていただきます。 手数料<br>ご了承ください。 注意専項征<br>チェックしてください。 | による再発行<br>反付時に代表口<br>の返却は致し<br>をご確認いただ |
|   |                                                          |                                                                                                  |                                        |
|   | お届けの電                                                    | 話番号                                                                                              |                                        |
| 3 | ○ 電話番号                                                   | 082-1                                                                                            | 234-56**                               |
|   | ● 電話番号:                                                  | 2 090-1                                                                                          | 1234-56**                              |
|   |                                                          |                                                                                                  |                                        |
|   |                                                          | 認証番号を送信(SMS                                                                                      | 5)                                     |
| 4 | お電                                                       | 話による本人認証(自)                                                                                      | 動音声)                                   |
|   |                                                          | お客さま登録<br>情報照会                                                                                   |                                        |
|   |                                                          |                                                                                                  |                                        |

「パスワード生成機の送付先住所」が正しいことを確認し、 再申込理由を選択してください①

ご確認ください

パスワード生成機の「紛失」による再発行は、当行所定 の手数料が必要となります。

「**再発行手続きのご注意**」を確認のうえ、チェックしてください②

画面に当行へお届けの電話番号が表示されますので選 択してください③

※ 複数の電話番号をお届けの場合はいずれかひとつを 選択ください。

「**認証番号を送信(SMS)」**または「お電話による本人認証 (自動音声)」ボタンをタップ④し、電話番号認証にお進み ください。

## 手順5 SMSか自動音声による電話番号認証を行ってください

#### SMSによる本人認証

スマートフォンのSMS(ショートメッセージサービ ス)を利用した認証方法です。(携帯電話番号を ご選択いただいている場合SMSによる本人認証 をご選択いただけます)

「認証番号を送信(SMS)」ボタンをタップすると、 当行にお届けいただいている電話番号宛てに SMSをお送りします。

SMSに記載されているSMS送信パスワード(数字 4桁)をインターネットバンキング画面に入力① のうえ、「実行」ボタンをタップ②すると電話番号 認証は完了です。

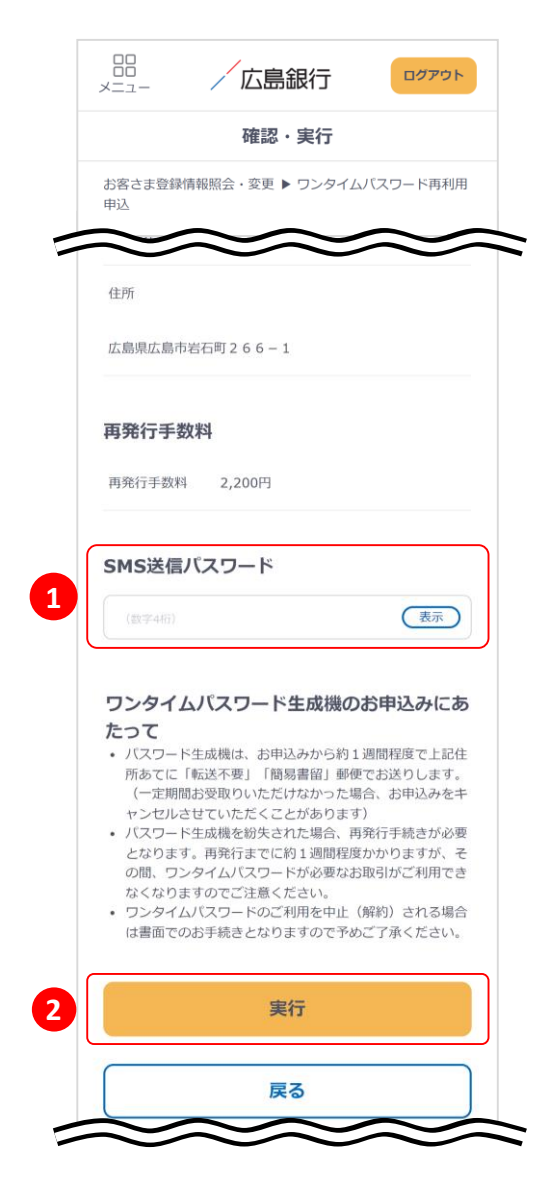

#### お電話による本人認証(自動音声)

自動音声応答システム(IVR:Interactive Voice Response)を利用した認証方法です。

「お電話による本人認証(自動音声)」ボタンを タップすると、認証画面へ遷移します。 ご登録電話番号から、インターネットバンキング 画面に表示されている電話番号へお客さまご自 身で発信をお願いします③ 着信を確認できましたら電話番号認証は完了し 自動的に次の画面へ遷移します。

| や安ナキ祭録( | き記腔今,亦雨 ▶ □、 カイルパフロ                                        | コード面利用                             |
|---------|------------------------------------------------------------|------------------------------------|
| 申込      | 育報照云・変更 ▶ ワンタイムハスン                                         | )一 卜冉利用                            |
|         | 開始▶□                                                       | ■■■▶終                              |
| パスワード生成 | 成機の送付先住所をご確認いただき、<br>□□□================================== | よろしけね                              |
| 電話発信後にこ | こ記載の番号へ電話発信をお願いしる<br>この画面を閉じてしまった場合、お<br>「ざいますので中込結里照合にてご知 | <sup>よ9。</sup><br>収引が完了し<br>#27/ビネ |
| い。      | _ こいよりのて中込和未照去にてこれ                                         |                                    |
| パスワート   | <sup>×</sup> 生成機送付先住所                                      |                                    |
| 郵便番号    | 〒 999-9999                                                 |                                    |
| 住所      |                                                            |                                    |
| 広島県広島市  | 岩石町266-1                                                   |                                    |
|         |                                                            |                                    |
| 再発行手数   | 牧料                                                         |                                    |
| 再発行手数料  | 2,200円                                                     |                                    |
| ご登録電話   | 5番号から 以下の番号へ                                               | <b>惠託舉</b> 信                       |
| をお願いし   | します。                                                       | -80070 (c                          |
| ! 着信を確  | 認後、自動で次画面へ遷移いたしま                                           | す。                                 |
|         |                                                            | 02242                              |
| 電話番号:   | XXX-XXXX-XX                                                | XX                                 |

## 手順6 パスワード生成機の再申込は完了です

|                                                                                                    | ログアウト                         |
|----------------------------------------------------------------------------------------------------|-------------------------------|
| 受付完了                                                                                                    |                               |
| お客さま登録情報照会・変更 ▶ ワンタイム<br>申込                                                                                        | パスワード再利用                      |
|                                                                                                    | 開始▶■■■▶終了                     |
| ワンタイムパスワード生成機のお申込みを<br>ご利用ありがとうございました。                                                                             | 受付けました。                       |
| 受付日時:20xx年11月13日 14時28分<br>受付器号:20123456789<br>取引状況:完了                                                             | 3                             |
| パスワード生成機送付先住所                                                                                                    |                               |
| 郵便番号 〒 999-9999                                                                                                    |                               |
| 住所                                                                                                    |                               |
| 広島県広島市岩石町266-1                                                                                                    |                               |
| ,<br>再発行手数料                                                                                                    |                               |
| 再発行手数料 2,200円                                                                                                    |                               |
| <ul> <li>・パスワード生成機は約1週間後に上記ご<br/>要」「簡易書留」郵便でお送りします。</li> <li>・パスワード生成機がお手元に届きました<br/>トパンキングより利用登録を行ってくだ</li> </ul> | 住所あて「転送不<br>:ら、インターネッ<br>:さい。 |
| 申込結果照会                                                                                                    |                               |
| お客さま登録<br>情報照会                                                                                                    |                               |
| <u>お問い合わせ・Q&amp;A</u> 金融                                                                                           | 勧誘方針                          |
| Copyright© The Hiroshima Ban<br>All Rights Reserved.                                                               | k, Ltd.                       |

パスワード生成機は約1週間後にお届けのご住所へ 「簡易書留」「転送不要」でお届けします。 パスワード生成機がお手元に届きましたら、インターネッ トバンキングより利用登録を行ってください。

「インターネットバンキングログイン⇒左上のメニュー⇒セ キュリティ⇒ワンタイムパスワード⇒ワンタイムパスワー ド利用登録」よりお手続きください。

### ご確認ください

パスワード生成機の「紛失」による再発行は、当行所定 の手数料が必要となります。